# School Jobs Vic

Job Search

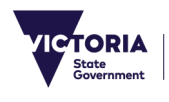

Department of Education

## Contents

| Contents                       | 2 |
|--------------------------------|---|
| Navigation                     | 3 |
| Search Job                     | 6 |
| Saved searches                 | 7 |
| View and update a saved search | 8 |

© State of Victoria (Department of Education) 2025

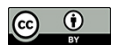

School Jobs Vic - Joining the Applicant Pool User Guide is provided under a Creative Commons Attribution 4.0 International licence. You are free to re-use the work under that licence, on the condition that you credit the State of Victoria (Department of Education), indicate if changes were made and comply with the other licence terms, see: Creative Commons Attribution 4.0 International

The licence does not apply to:
Government logo and the DE logo; and
content supplied by third parties.

any images, photographs, trademarks or branding, including the Victorian Copyright queries may be directed to copyright@education.vic.gov.au

School Jobs Vic is the department's recruitment platform for Victorian government school jobs. School Jobs Vic allows you to:

- Search and apply for advertised vacancies
- Be notified of relevant new vacancies by setting up a job alert via My Saved Searches.
- Create a profile in the Applicant Pool for school recruiters to search and consider for short term vacancies
- Be matched to jobs based on your preferences in your Applicant Pool profile (available to classroom teachers)

#### Navigation

Applicants can access School Jobs Vic through the following link: <u>https://www.vic.gov.au/school-jobs</u>

|              | Jobs in Victorian Government Schools      |                    |  |  |  |  |  |
|--------------|-------------------------------------------|--------------------|--|--|--|--|--|
| Searc        | h Jobs                                    |                    |  |  |  |  |  |
| Searc        | Search by job title, location, or keyword |                    |  |  |  |  |  |
| Welc         | ome                                       | Sign In   New User |  |  |  |  |  |
|              | View Jobs Posted in Last 7 Days           | >                  |  |  |  |  |  |
| I ,          | View All Jobs                             | >                  |  |  |  |  |  |
|              | My Job Notifications                      | >                  |  |  |  |  |  |
| <b>I</b>     | Apply to join the Applicant Pool          | >                  |  |  |  |  |  |
|              | My Activities                             | >                  |  |  |  |  |  |
|              | My Favourite Jobs                         | >                  |  |  |  |  |  |
| ्            | My Saved Searches                         | >                  |  |  |  |  |  |
| *            | My Account Information                    | >                  |  |  |  |  |  |
| <b>-</b> He  | lpful Links                               |                    |  |  |  |  |  |
| ☑            | School Jobs Vic                           |                    |  |  |  |  |  |
| $\mathbf{C}$ | Tutor Learning Initiative Information     |                    |  |  |  |  |  |
| $\mathbf{C}$ | HR Services                               |                    |  |  |  |  |  |
|              | Provisional Appointments                  |                    |  |  |  |  |  |

On the School Jobs Vic careers portal, Applicants wanting to search for jobs, can either:

- Click on 'View Jobs Posted in Last 7 Days'
- Click on 'View All Jobs'
- Enter either job title, location or keyword into the search section.

**Note:** Internal applicants that have a DE log in ID, can also enter through eduPay. Once logged on to eduPay, internal applicants can navigate via **Employee | Careers | School Jobs**; in order to go to School Jobs Vic through seamless sign on.

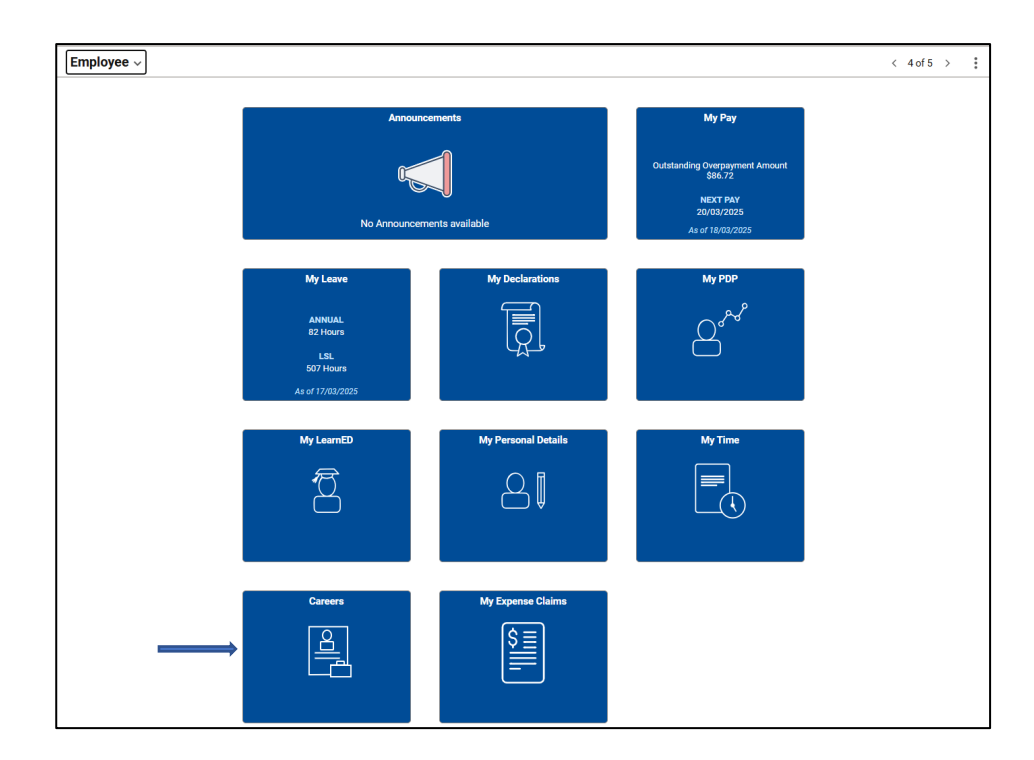

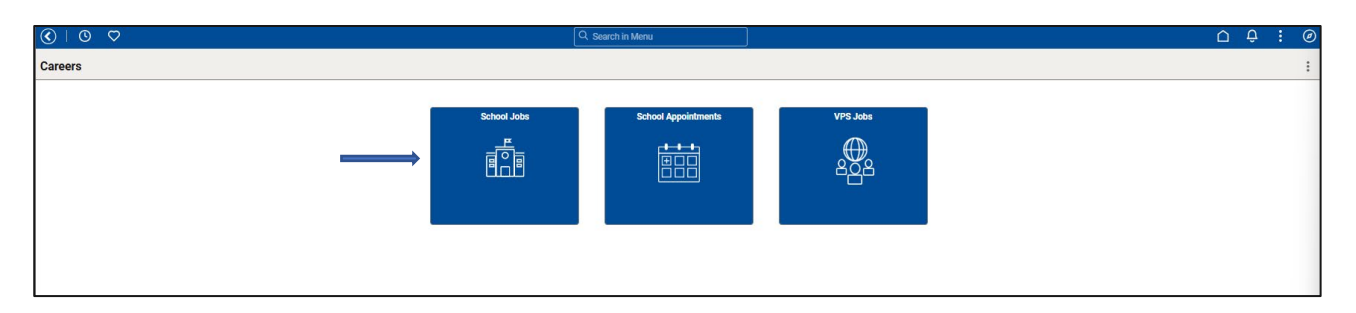

| ♥ ♥ ♥   | Q Search in Menu                          |      |
|---------|-------------------------------------------|------|
| Careers |                                           |      |
|         | Jobs in Victorian Government Schools      |      |
|         | Search Jobs                               |      |
|         | Search by job title, location, or keyword | ≫    |
|         | Welcome Catherine Nind                    |      |
|         | View Jobs Posted in Last 7 Days           | >    |
|         | View All Jobs                             | >    |
|         | My Job Notifications                      | >    |
|         | Apply to join the Applicant Pool          | >    |
|         | My Activities                             | 14 > |
|         | My Favourite Jobs                         | >    |
|         | Wy Saved Searches                         | >    |
|         | k My Contact Information                  | >    |
|         | ➡ Helpful Links                           |      |
|         | School Jobs Vic                           |      |
|         | Tutor Learning Initiative Information     |      |
|         | HR Services                               |      |
|         | Provisional Appointments                  |      |

Clicking on **School Jobs** will direct applicants to the School Jobs Vic careers portal.

#### Search Job

From the School Jobs Vic careers portal, applicants will see a list of advertised jobs based on the search criteria.

| ♥ ♥ ♥                          |                                             | Q Search in Menu                          |             |
|--------------------------------|---------------------------------------------|-------------------------------------------|-------------|
| Careers                        |                                             |                                           |             |
|                                |                                             | Jobs in Victorian Government Schools      |             |
|                                |                                             | Search Jobs                               |             |
|                                |                                             | Search by job title, location, or keyword | <b>&gt;</b> |
|                                |                                             |                                           |             |
|                                |                                             | Welcome                                   |             |
|                                |                                             | Uiew Jobs Posted in Last 7 Days           | >           |
|                                |                                             | View All Jobs                             | >           |
|                                |                                             |                                           |             |
| Search Jobs                    |                                             |                                           |             |
| - Job Family                   | A                                           |                                           |             |
| Teacher (354)                  | Search Jobs                                 |                                           |             |
| Education Support Class (327)  | Search by job title, location, or keyword   | // (                                      |             |
| Leading Teacher (14)           |                                             | Clear Search   Save Search                |             |
| Learning Specialist (6)        | Apply to join the Applicant Pool 1          |                                           |             |
| ELV Director (5)               | 712 Intersticke found Only the first 200    | inter new to displayed                    | <b>†</b>    |
| Assistant Principal (3)        | 713 latest jobs round. Only the first 300 j | obs can be displayed.                     | 14          |
| Principal (3)                  | 2025 Maths/ Science Teach                   | er                                        |             |
| Executive Class (1)            | Job ID                                      |                                           |             |
|                                | Location                                    |                                           | >           |
| ▼ Role Type                    | Department                                  |                                           |             |
| Primary Teacher (173)          | Posted Date                                 | 18/03/2025                                |             |
| Secondary Teacher (150)        | Apply By                                    | 31/03/2025                                |             |
| Teacher Aide (107)             |                                             |                                           |             |
| Integration Aide (73)          | 2025 PE/Health Teacher                      |                                           |             |
| Special School Teacher (28)    | Job ID                                      |                                           |             |
| Other (17)                     | Location                                    |                                           | >           |
|                                |                                             |                                           |             |
| Special School Ed Support (17) | Posted Date                                 | 18/03/2025                                |             |

On the left, applicants can select the different selection criteria of their job search. The list of criteria selected would appear under the **Search Jobs** box. Applicants can also sort the results using the up/down arrow icon. Applicants can use the Search Jobs filed if there is a specific job they wish to apply for.

| ♥ ♥ ♥ ♥          |                     | Q Search in Menu         |                   |                         |           |   | Û        | : | Ø |
|------------------|---------------------|--------------------------|-------------------|-------------------------|-----------|---|----------|---|---|
| Job Description  |                     |                          |                   |                         |           |   |          | ( | : |
| Previous Job     |                     | 2025 Maths/ Science Teac | her               |                         |           | N | lext Job |   | J |
|                  |                     |                          |                   | Appl                    | y for Job |   |          |   | Î |
|                  |                     |                          |                   | ☆ Add to Favourite Jobs | 🚔 Share   |   |          |   |   |
| Job Details      |                     |                          |                   |                         |           |   |          |   |   |
| Job ID           |                     | Full/Part Time           | Full-Time         |                         |           |   |          |   |   |
| Location         |                     | Ongoing/Fixed Term       | Ongoing           |                         |           |   |          |   |   |
| Department       |                     | Classification           | Classroom Teacher |                         |           |   |          |   |   |
| Role Type        | Secondary Teacher   | Apply By                 | 31/03/2025        |                         |           |   |          |   |   |
| Subjects/Duties  | View Subject/Duties |                          |                   |                         |           |   |          |   |   |
|                  |                     |                          |                   |                         |           |   |          |   |   |
| Begin Date       | 22/04/2025          | Contact Name             |                   |                         |           |   |          |   |   |
| End Date         |                     | Phone                    |                   |                         |           |   |          |   |   |
| Hours            | 38.00               | School Website           |                   |                         |           |   |          |   |   |
|                  |                     |                          |                   |                         |           |   |          |   |   |
| Location Profile |                     |                          |                   |                         |           |   |          |   |   |

Clicking on the job opening title will take you to the Job description page.

### Saved searches

Applicants can choose to save their search criteria. This can be done by clicking on **Save Search**.

Select your criteria and click Save Search.

| ♥ ♥ ♥                                       | Q. Search in Menu                                           | △ ♀ ; ( |
|---------------------------------------------|-------------------------------------------------------------|---------|
| Search Jobs                                 |                                                             |         |
|                                             | Search Jobs                                                 |         |
| Teacher (30)                                | Search by job title, location, or keyword                   |         |
| ▼ Role Type                                 | Clear Search Save Search                                    |         |
| Secondary Teacher (30) Graduate Teacher (2) | Teacher (5) Secondary Teacher (5) Mathematics (5) Clear All |         |
| Targeted Financial Incentive (2)            | Apply to join the Applicant Pool 1                          |         |
| Primary Teacher (1)                         | 30 latest jobs found.                                       |         |
| ▼ Subject/Duty                              | 2025 Maths/ Science Teacher                                 |         |
| Mathematics (30)                            | Job ID 1469591                                              |         |
| English (32)                                | Location The Grange P-12 College                            |         |
| Humanities (29)                             | Department The Grange P-12 College                          |         |
| Physical Education (15)                     | Posted Date 18/03/2025                                      |         |
| Science (14)                                | Apply By 31/03/2025                                         |         |
| Generalist - Secondary (13)                 | Classroom Teacher                                           |         |
| Health Education (10)                       | Job ID 1469691                                              |         |
| English - Additional Language               | Location Yarram Secondary College                           |         |
| - <sub>(7)</sub>                            | Department Yarram Secondary College                         |         |
| □ Art (6)                                   | Posted Date 18/03/2025                                      |         |
| Business Management (5)                     | Apply By 31/03/2025                                         |         |
| More                                        | Classroom Teacher - Mathematics                             |         |
| - Level                                     | Job ID 1469585                                              |         |
| □ PR SC P-12 (2)                            | Location Springside West Sec. College                       |         |
|                                             | Department Springside West Sec. College                     |         |
|                                             | Posted Date 18/03/2025                                      |         |
| SC YR 7-12 (23)                             | Apply By 31/03/2025                                         |         |
|                                             | Classroom Teacher Maths Years 7-12                          |         |
| ▼ Full/Part Time                            | Job ID 1469675                                              |         |
| 🗆 F (30)                                    | Location Wantima College                                    |         |
|                                             | Department Wantima College                                  |         |
| ▼ Fixed Term/Ongoing                        | Posted Date 18/03/2025                                      |         |
| Ongoing (19)                                | Apply By 31/03/2025                                         |         |

Select Enter your criteria and click Save Search.

| Cancel       | Save Search                          | Save              |
|--------------|--------------------------------------|-------------------|
|              | * Indicat                            | es required field |
| *Search Name |                                      | ]                 |
| Email        |                                      |                   |
|              | Email me when new jobs meet my crite | ria               |
| Email To     |                                      |                   |
|              |                                      | ,                 |
|              |                                      |                   |
|              |                                      |                   |
|              |                                      |                   |

Enter the search name and click the Save button.

| Cancel |              | Save Search                          | Save               |  |
|--------|--------------|--------------------------------------|--------------------|--|
|        |              | * Indicat                            | tes required field |  |
|        | *Search Name | PHYS ED                              | ]                  |  |
| Email  |              |                                      |                    |  |
|        |              | Email me when new jobs meet my crite | ria                |  |
|        | *Email To    |                                      | ]                  |  |
|        |              |                                      |                    |  |
|        |              |                                      |                    |  |
|        |              |                                      |                    |  |

Applicants can choose to have this search criteria as their Job Search agent and will be emailed when new jobs meet the saved criteria.

Note: All search notifications expire after 12 months by default.

#### View and update a saved search

To view an existing saved search, navigate to the School Jobs Vic careers portal. Click the My Saved Searches link.

| Careers |                                           |      |  |
|---------|-------------------------------------------|------|--|
|         | Jobs in Victorian Government Schools      |      |  |
|         | Search Jobs                               |      |  |
|         | Search by job title, location, or keyword |      |  |
|         | Welcome                                   |      |  |
|         | View Jobs Posted in Last 7 Days           | >    |  |
|         | View All Jobs                             | >    |  |
|         | My Job Notifications                      | >    |  |
|         | Apply to join the Applicant Pool          | >    |  |
|         | My Activities                             | 14 > |  |
|         | My Favourite Jobs                         | >    |  |
|         | Wy Saved Searches                         | 2 >  |  |
|         | Ny Contact Information                    | >    |  |
|         | ▼ Helpful Links                           |      |  |

A list of all your saved searches will appear.

|                                       |                                  |                               | Q Search in Menu |               |     |
|---------------------------------------|----------------------------------|-------------------------------|------------------|---------------|-----|
| My Saved Searches                     |                                  |                               |                  |               |     |
| The Search button performs the search | and shows your results on the Se | irch Jobs page.               |                  |               |     |
| My Saved Searches                     |                                  |                               |                  |               |     |
| Search Name                           | Created On                       | Notifications Email           | Notificati       | on Expires On |     |
| GENERALIST TEACHING                   | 19/03/2025                       |                               | 20/03/20         | 26 Search     |     |
| PHYS ED                               | 19/03/2025                       | No notifications will be sent |                  | Search        | ) > |

To run a saved search, click **Search** button. This will take you to the search results based on your criteria.

| ♥ ♥ ♥                                     |                                          | Q. Search in Menu                                |    | ∆ \$ : Ø |
|-------------------------------------------|------------------------------------------|--------------------------------------------------|----|----------|
| Search Jୁର୍ଦ୍ଧିଚନ୍ଦ                       |                                          |                                                  |    | :        |
| → Job Family                              | Search Jobs                              |                                                  |    |          |
| Teacher (3)                               | Search by job title, location, or keywor | rd 🔉                                             |    |          |
| ▼ Role Type                               |                                          | Clear Search Save Search                         |    |          |
| Primary Teacher (3) Secondary Teacher (3) | Primary Teacher ③ Physical Educa         | tion 🕥 South-Western Victoria Region 🕥 Clear All |    |          |
| - Subject/Duty                            | Apply to join the Applicant Pool ()      |                                                  |    |          |
| Physical Education (3)                    | 3 jobs found.                            |                                                  | 11 |          |
| Generalist - Primary Teaching             | Physical Education Tea                   | cher                                             |    |          |
| (J2)                                      | Job ID                                   |                                                  |    |          |
| Generalist - Secondary (1)                | Department                               |                                                  | >  |          |
| Languages - Italian (1)                   | Posted Date                              | 17/03/2025                                       |    |          |
| Mathematics (1)                           | Apply By                                 | 30/03/2025                                       |    |          |
| Science (1)                               |                                          |                                                  |    |          |
|                                           | Classroom Teacher                        |                                                  |    |          |
| ✓ Level                                   | Job ID                                   |                                                  |    |          |
| PR GR P-6 (3)                             | Location<br>Department                   |                                                  | >  |          |
| ▼ Full/Part Time                          | Posted Date                              | 14/03/2025                                       |    |          |
| □ P (2)                                   | Apply By                                 | 27/03/2025                                       |    |          |
| □ F(1)                                    | Coordinator                              |                                                  |    |          |
|                                           | Joh ID                                   |                                                  |    |          |
| → Fixed Term/Ongoing                      | Location                                 |                                                  |    |          |
| Ongoing (2)                               | Department                               |                                                  | ,  |          |
| Exerc Term (1)                            | Posted Date                              | 06/03/2025                                       |    |          |
|                                           | Apply By                                 | 19/03/2025                                       |    |          |
|                                           | Apply to join the Applicant Pool         |                                                  |    |          |
| South-Western Victoria Region (3)         |                                          |                                                  |    |          |
| North-Eastern Victoria Region (2)         |                                          |                                                  |    |          |
| North-Western Victoria Region (1)         |                                          |                                                  |    |          |
| South-Eastern Victoria Region     (4)     |                                          |                                                  |    |          |

To change details of your saved search criteria, click on the > icon.

| ♥ ♥ ♥                                              |                           |                               | Q. Search in Menu | ]          |         |   |
|----------------------------------------------------|---------------------------|-------------------------------|-------------------|------------|---------|---|
| My Saved Searches                                  |                           |                               |                   |            |         |   |
| The Search button performs the search and shows yo | our results on the Search | Jobs page.                    |                   |            |         |   |
| My Saved Searches                                  |                           |                               |                   |            |         |   |
| Search Name Cr                                     | reated On                 | Notifications Email           | Notificatio       | Expires On |         |   |
| GENERALIST TEACHING 19                             | 9/03/2025                 |                               | 20/03/202         | SI         | earch > |   |
| PHYS ED 19                                         | 9/03/2025                 | No notifications will be sent |                   | St         | earch > | • |

| Cancel |              | Edit Saved Search                      | Save             | ← |
|--------|--------------|----------------------------------------|------------------|---|
|        |              | * Indicate                             | s required field |   |
|        | *Search Name | GENERALIST TEACHING                    | <b>—</b>         |   |
| Email  |              |                                        |                  |   |
|        | *Email To    | Email me when new jobs meet my criteri | a                |   |
|        |              | Delete                                 |                  |   |
|        |              |                                        |                  |   |
|        |              |                                        |                  |   |

You can change search name, determine if you want the search to be emailed, or delete the search.